Passo a passo da resolução do problema de inconsistência de apresentação para os novos produtos do Proprevine

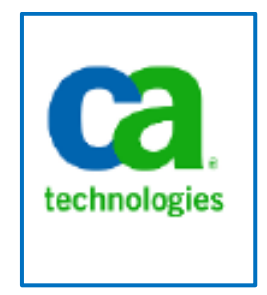

Elaboração: DTI/CGU

## Agosto 2017

## Resolução do Problema de Inconsistência de apresentação para os novos Produtos do Proprevine.

## Caso de uso - Produto C1.P16

**Descrição do problema**: a tela de pesquisa de Detalhe do Plano de Custo do Proprevine, campo Produto Proprevine, não apresentava o novo produto C1.P16 recém-criado.

| 🖉 😋 CGU                     | J - Clarity PP                     | PM :: Lista 🛛 🗙 🗸 😋 CGU - Clarit                       | y PPM :: Visão 🗙 🗡 😋 CGU | - Clarity PPM :: Visão 🗙 🔪           |                        | and the state                                             |                     |                          |                     | ð                |              | x   |
|-----------------------------|------------------------------------|--------------------------------------------------------|--------------------------|--------------------------------------|------------------------|-----------------------------------------------------------|---------------------|--------------------------|---------------------|------------------|--------------|-----|
| $\leftarrow \rightarrow$    | C D                                | clarity/niku/nu#action:cg                              | u_acomp_cst_proprev      | ine&frame_id=502                     |                        |                                                           |                     |                          |                     |                  | \$           | Ξ   |
| 🔢 Apps                      | 🔀 VirusTi                          | otal - Free On 🔠 Salários - G                          | Câmara 📃 Engenharia      | Eletrônic 🗋 ComprasNet               | - Robo 📄 Mapeamento de | Pr 🗋 SITEC - Coordenaçã.                                  | . 🗋 SIASGnet-ATASRP | 📀 certificacoes-profissi | ML 2.5 Diagrams     | 🔠 Materias_ed    | lital_TCU    | 39  |
| ca                          | CGU - (                            | Clarity PPM                                            |                          |                                      |                        |                                                           |                     |                          | 👗 Sergio Tadeu Neiv | va Carvalho Logo | T Ajuda So   | bre |
|                             | Págin                              |                                                        |                          |                                      |                        |                                                           |                     |                          |                     | ~                | A 0 0        |     |
| Ge                          | ral 6                              |                                                        |                          |                                      |                        |                                                           |                     |                          |                     | * 🗆 ×            |              |     |
| Visão                       | geral:                             | Detalhe do plano de cu:                                | to: Propriedades         |                                      |                        |                                                           |                     |                          |                     |                  | <b>A A 1</b> | -   |
| 1. Fort<br>da Cap           | talec imento<br>pacidade           | Geral                                                  |                          |                                      |                        |                                                           |                     |                          |                     |                  |              |     |
|                             | tiva da                            | Tipo de cu                                             | sto                      | 0 8                                  |                        |                                                           |                     |                          |                     |                  |              |     |
| da Cap<br>Operat            | pacidade<br>tiva da                |                                                        |                          | ÷                                    |                        |                                                           |                     |                          |                     |                  |              |     |
|                             |                                    | 🖬 🖾 Classe de transa                                   | ;80                      | 0 8                                  |                        |                                                           |                     |                          |                     |                  |              |     |
| 1. Fort<br>da Cap           | talecimento<br>pacidade<br>tivo do |                                                        |                          | 4<br>*                               |                        |                                                           |                     |                          |                     |                  |              |     |
|                             | talec imento                       | E Fonte do Recu                                        | rso                      | ⊙ #                                  |                        |                                                           |                     |                          |                     |                  |              |     |
| da Cap<br>Operat<br>CGU     | pacidade<br>tiva da                |                                                        |                          | ÷                                    |                        |                                                           |                     |                          |                     |                  |              |     |
|                             |                                    | Produto PROPREV                                        | NE                       | 0 H                                  |                        |                                                           |                     |                          |                     |                  |              |     |
| 1. Fort<br>da Cap<br>Operat | talecimento<br>pacidade<br>tiva da |                                                        |                          | ÷                                    |                        |                                                           |                     |                          |                     |                  |              |     |
|                             |                                    | Salvar e voltar Retor                                  | no                       |                                      |                        |                                                           |                     |                          |                     |                  |              |     |
| 1. Fort<br>da Cap           | talec imento<br>pacidade           | Obrigatório = Inser                                    | ir uma vez               |                                      |                        |                                                           |                     |                          |                     |                  |              |     |
|                             | tiva da                            |                                                        |                          |                                      |                        |                                                           |                     |                          |                     |                  |              |     |
| da Cap<br>Operat            | pacidade<br>tiva da                |                                                        |                          |                                      |                        |                                                           |                     |                          |                     |                  |              |     |
|                             | aler imentr                        |                                                        |                          |                                      |                        |                                                           |                     |                          |                     |                  |              |     |
| da Cap<br>Operat            | pacidade<br>tiva da                |                                                        |                          |                                      |                        |                                                           |                     |                          |                     |                  |              |     |
|                             |                                    |                                                        |                          |                                      |                        |                                                           |                     |                          |                     |                  |              |     |
| 1. Fort<br>da Cap           | talec imento<br>pacidade           |                                                        |                          |                                      |                        |                                                           |                     |                          |                     |                  |              |     |
|                             | and da                             |                                                        |                          |                                      |                        |                                                           |                     |                          |                     |                  |              |     |
| 1. Fort<br>da Cap<br>Operat | talecimento<br>pacidade<br>tiva da | C1.P15 (SFC) - HDs SFC<br>Processos<br>incorporados ao | 22/08/14 31/12/14        | 2.014 Tecnologia<br>da<br>Informação | 1 7.799,7 3. Pago F    | Pregão / Adesão Ata de<br>SRP Registro de<br>Preços (ARP) | BID OGU             | Capital 0019<br>43       | 0.012863/2014- 21   | Aprovado         |              | Ļ   |

Figura 1- Tela "Detalhe do Plano de Custo do Proprevine".

| CGU - Clarity P                                                                                                    | PPM :: Lista : × V 😋 CGU - Clarity PPM :: Visão 🛪 🚺 CA Inc | × C Shared                                                                                                    | 0 ×_                        |
|----------------------------------------------------------------------------------------------------|------------------------------------------------------------|----------------------------------------------------------------------------------------------------|-----------------------------|
| ← → C 🗋                                                                                                    | clarity/niku/nu#action:cgu_acomp_cst_proprevine&fra        | ne_id=502                                                                                                    | ☆ =                         |
| 🔢 Apps   Dirus                                                                                                    | Total - Free On 🗉 Salários - Câmara 📃 Engenharia Eletrônic | 🕒 ComprasNet - Robo 📄 Mapeamento de Pr 📄 SIFEC - Coordenaçã 📑 SIASGnet-ATASRP 🔞 certificacoes-profissi 🕌 UML 2.5 Diagra 😽 Constitutor Califin Usor | ×                           |
| Ca. cgu.                                                                                                    | Clarity PPM                                                | A Sergio Tildea Maria Carvaño Ugo                                                                                                    | T Ajuda Sobre .             |
|                                                                                                    |                                                            |                                                                                                    |                             |
|                                                                                                    |                                                            | * 🗆 ×                                                                                                    |                             |
| Visão geral:                                                                                                    | Detalhe do plano de custo: Propriedades                    |                                                                                                    | a a 🖆                       |
| Grad     Datable       Vis 5 g grazi,<br>Trepescience<br>Chernice not according<br>Sciencifica da Color<br>Gradientes<br>Capacitadas<br>Capacitadas<br>Capacitadas<br>Capacitadas     Datable<br>Grad       1     Princemento<br>Interpescience<br>Capacitadas<br>Capacitadas<br>Capacita | Geral                                                      |                                                                                                    |                             |
| Operativa da CG                                                                                                    | Tipo de custo                                              | Selecionar valor 1 de usuário                                                                                                    |                             |
| 1. Fortalecimento                                                                                                    |                                                            | U Nome A Descrição -                                                                                                    | COLIC                       |
| Operativa da CGI                                                                                                    |                                                            | C1 PD C1 PD (PCON). Persing action de solar de video conferência                                                                                   |                             |
|                                                                                                    | Classe de transação                                        | C1P03 C1 P03 C00) – Proposta de modelo de gestão de pessoas                                                                                        |                             |
|                                                                                                    |                                                            | C1 P04 C1 P04 (D00) - Stetema Informatizado de gestão de pessoas e gestão administrativa implantado.                                               |                             |
| 1. Fortalecimento<br>da Canacidade                                                                                                    | EFonte de Recurso                                          | C1 POS C1 POS (DGI) - Proposta de metodología para Elaboração de Instrumentos de Gestão Documental<br>Arquivística                                 | COLIC                       |
| Operativa da CGI                                                                                                    |                                                            | C1.P08 C1.P08 (DE) - Núcleos de especialização                                                                                                    |                             |
|                                                                                                    |                                                            | C1.P07 C1.P07 (DE) – Fortalecimento da estrutura de suporte da DIE                                                                                 |                             |
| 1. Fortalecimento<br>da Capacidade                                                                                                    | Comparison Proprietine                                     | C1 P08 C1 P08 (DPLAD) – Estrutura instrucional de capacitação e modernização                                                                       | COLIC                       |
| Operativa da CGI                                                                                                    |                                                            | C1 P09 C1 P09 (DSI) – Ampliação da utilização do sistema de gestão eletrônica de documentos                                                        |                             |
|                                                                                                    |                                                            | C1.P10 C1.P10 (DSI) – Processos de Governança de TI revisados e internalizados                                                                     |                             |
|                                                                                                    | Salvar e voltar Retorno                                    | C1.P11 C1.P11 (OGU) - Instrumentos de Gestão do Conhecimento Recursal                                                                              |                             |
| 1. Fortalecimento                                                                                                    | = Obrigatório = Inserir uma vez                            | C1 P12 C1 P12 (OQU) - Solução de automação para coleta e agregação de dados na área da Ouvidoria                                                   | COLIC                       |
| Operativa da CGI                                                                                                    |                                                            | C (1)13 C(1)) - Modessos as CO mapendos e remoteinados                                                                                             |                             |
|                                                                                                    |                                                            | CLP14 CLP14 (SrC) – Metodologia de dimensionamento do impacto economico de ações de controle<br>aprimorada                                         |                             |
|                                                                                                    |                                                            | C1.P15 C1.P15 (SFC) – Processos incorporados ao sistema de gestão das ações de controle                                                            |                             |
| 1. Fortelecimento                                                                                                    |                                                            | C1.P16 C1.P15 (CRO) - Aperelhamento de Corregedoria Geral de União                                                                                 | COLIC                       |
| da Capacidade<br>Operativa da CGI                                                                                                    |                                                            | C2.P01 C2.P01 (CRG) - Cursos de cepactação em Procedimentos Disciplinares 🗸                                                                        |                             |
|                                                                                                    |                                                            | Ø Adicionar e selecionar mais Voltar                                                                                                    |                             |
| 1. Fortelecimento                                                                                                    |                                                            |                                                                                                    | COLIC                       |
| Operativa da CG                                                                                                    |                                                            |                                                                                                    |                             |
|                                                                                                    |                                                            |                                                                                                    |                             |
| A. Cashelania sata                                                                                                    |                                                            |                                                                                                    | COLUMN THE REAL PROPERTY OF |
| da Capacidade                                                                                                    |                                                            |                                                                                                    |                             |
|                                                                                                    |                                                            |                                                                                                    |                             |

Figura 2- Tela de apresentação de pesquisa para os Produtos Proprevine.

## Resolução do problema:

- 1) Ir para o menu "Administração" -> "Pesquisas";
- 2) Procurar o campo pesquisa <u>Campo de pesquisa 1 do usuário da entrada de horas</u>, conforme tela abaixo:

| Carl The Control Control of Control                                                                                                    | ~                                                                                                    |                                                                                                    | N. D. D.M I.D. D.CTTC. C.                                                                                                    | 1 7 0                                   |                      | A                                                                                                    | Manager Provide Street                                                                                                    |                                                                                                    |
|----------------------------------------------------------------------------------------------------|----------------------------------------------------------------------------------------------------|----------------------------------------------------------------------------------------------------|----------------------------------------------------------------------------------------------------|-----------------------------------------|----------------------|----------------------------------------------------------------------------------------------------|----------------------------------------------------------------------------------------------------|----------------------------------------------------------------------------------------------------|
| Virus I otal - Free On 🔠 Salarios                                                                                                    | - Camara                                                                                                    | 🔄 Engenharia Eletrónic 📋 Compr                                                                                                    | asNet - Robo 📋 Mapeamento de Pr 📋 SITEC - Coo                                                                                                    | rdenaçă 📋                               | SIASGnet-ATASRP      | . 🕑 certificacoes-profissi                                                                                                    | 👔 UML 2.5 Diagrams 🔠 Materia                                                                                                    | as_edital_TCU.                                                                                                    |
| CGU - Clarity PPM                                                                                                    |                                                                                                    |                                                                                                    |                                                                                                    |                                         |                      |                                                                                                    | 🌢 Sergio Tadeu Neiva Carvalho I.                                                                                                    | .ogoff Ajuda                                                                                                    |
| Página inicial Administraç                                                                                                    | ão Fa                                                                                                    | voritos                                                                                                    |                                                                                                    |                                         |                      |                                                                                                    |                                                                                                    | C 🕈 🤇                                                                                                    |
| uisas                                                                                                    |                                                                                                    |                                                                                                    |                                                                                                    |                                         |                      |                                                                                                    |                                                                                                    |                                                                                                    |
| Nome da pesquisa                                                                                                    |                                                                                                    |                                                                                                    | т                                                                                                    | ipo de sistema                          | Tudo                 |                                                                                                    |                                                                                                    |                                                                                                    |
|                                                                                                    |                                                                                                    |                                                                                                    |                                                                                                    | 0                                       | Tudo .               |                                                                                                    |                                                                                                    |                                                                                                    |
| ID da pesquisa *user*                                                                                                    |                                                                                                    |                                                                                                    |                                                                                                    | Status                                  | 1000 •               |                                                                                                    |                                                                                                    |                                                                                                    |
| Descrição                                                                                                    |                                                                                                    |                                                                                                    |                                                                                                    | Objeto                                  |                      |                                                                                                    |                                                                                                    | 0 #                                                                                                    |
| Origana Tudo                                                                                                    |                                                                                                    |                                                                                                    |                                                                                                    |                                         |                      |                                                                                                    |                                                                                                    |                                                                                                    |
| Ungern Tudo                                                                                                    |                                                                                                    |                                                                                                    |                                                                                                    |                                         |                      |                                                                                                    |                                                                                                    |                                                                                                    |
| trar Mostrar todos Limpar                                                                                                    |                                                                                                    |                                                                                                    |                                                                                                    |                                         |                      |                                                                                                    |                                                                                                    |                                                                                                    |
| Pesquisa∡                                                                                                    |                                                                                                    | ID                                                                                                    | Descrição                                                                                                    |                                         |                      | Origem                                                                                                    | Tipo de sistema                                                                                                    | Ativo                                                                                                    |
| Campo de pesquisa 1 do usuário da entrada                                                                                                    | <u>8</u> 9                                                                                                  | PRTIMEENTRY_USER_LOV1                                                                                                    | Pesquisas definidas pelo usuário para inserções de tempo                                                                                                    |                                         |                      | Lista estática                                                                                                    | Sistema                                                                                                    | ~                                                                                                    |
| de berne                                                                                                    |                                                                                                    |                                                                                                    |                                                                                                    |                                         |                      |                                                                                                    |                                                                                                    |                                                                                                    |
| de horas<br>Campo de pesquí Campo de pesquisa 1 do                                                                                                    | usuário da e                                                                                                | ntrada de horas JISER LOV2                                                                                                    | Pesquisas definidas pelo usuário para insercões de tempo                                                                                                    |                                         |                      | Lista estática                                                                                                    | Sistema                                                                                                    | ~                                                                                                    |
| de horas<br>Campo de pesqu <mark>Campo de pesquisa 1 do</mark><br>de horas                                                                                                    | usuário da e                                                                                                | ntrada de horas JSER_LOV2                                                                                                    | Pesquisas definidas pelo usuário para inserções de tempo                                                                                                    |                                         |                      | Lista estática                                                                                                    | Sistema                                                                                                    | ~                                                                                                    |
| de horas<br>Campo de pesqui<br>de horas<br>Campo de pesquisa do usuário 1                                                                                                    | usuário da e                                                                                                | FIN_BROWSE_USER_LOV1                                                                                                    | Pesquises definidas pelo usuário para inserções de tempo<br>Campo de pesquisa do usuário 1                                                                                                    |                                         |                      | Lista estática<br>Consulta dinâmica do Clarity                                                                                                    | Sistema<br>Restringido pelo sistema                                                                                                    | *<br>*                                                                                                    |
| de horas<br>Campo de pesqu<br>Campo de pesqu<br>en horas<br>Campo de pesquisa do usuário 1<br>Campo de pesquisa do usuário 2                                                                                                    | usuário da e<br>DS<br>DS                                                                                    | ntrada de horas JISER_LOV2<br>FN_BROWSE_USER_LOV1<br>FN_BROWSE_USER_LOV2                                                                                                    | Pesquisas definidas pelo usuário para inserções de tempo<br>Campo de pesquisa do usuário 1<br>Campo de pesquisa do usuário 2                                                                                                    |                                         |                      | Lista estática<br>Consulta dinâmica do Clarity<br>Consulta dinâmica do Clarity                                                                                                    | Sistema<br>Restringido pelo sistema<br>Restringido pelo sistema                                                                                                    | *<br>*<br>*                                                                                                    |
| de horas<br>Campo de pesquí Campo de pesquisa 1 do<br>de horas<br>Campo de pesquisa do usuário 1<br>Campo de pesquisa do usuário 2<br>Partição a qual pertence o usuário                                                                                                    | usuário da e<br>DS<br>DS<br>DS                                                                              | Intrada de horas USER_LOV2<br>FN_BROWGE_USER_LOV1<br>FN_BROWGE_USER_LOV2<br>LOCKUP_USER_PARTITIONS                                                                                                    | Pesquisea definidas pelo usuário para inserções de tempo<br>Campo de pesquisa do usuário 1<br>Campo de pesquisa do usuário 2<br>Lista de partições de quais os usuários são integrantes                                                                                                    |                                         |                      | Lista estálica<br>Consulta dinêmica do Clarity<br>Consulta dinêmica do Clarity<br>Consulta dinêmica do Clarity                                                                                                    | Sistema<br>Restringido pelo sistema<br>Restringido pelo sistema<br>Restringido pelo sistema                                                                                                    | ><br>><br>><br>>                                                                                                    |
| de horas<br>Campo de pesquisa do usuário 1<br>Campo de pesquisa do usuário 1<br>Campo de pesquisa do usuário 2<br>Pertição a quá pertence o usuário<br>Procura de incidentes para destinatários                                                                                                    | usuário da e<br>DS<br>DS<br>DS<br>DS                                                                        | Intrada de horas USER_LOV2<br>FN_BROWSE_USER_LOV1<br>FN_BROWSE_USER_LOV2<br>LOOKU.P_USER_PARTITIONS<br>MM_BROWSE_USER                                                                                                    | Pesquiesa definidas pelo usuário para inserções de tempo<br>Campo de pesquies do usuário 1<br>Campo de pesquies do usuário 2<br>Lista de partições de quais os usuários são integrantes<br>Procura de incidentes para destinutários                                                                                                    |                                         |                      | Lista estática<br>Consulta dinêmica do Clarity<br>Consulta dinêmica do Clarity<br>Consulta dinêmica do Clarity<br>Consulta dinêmica do Clarity                                                                                                    | Sistema<br>Restringido pelo sistema<br>Restringido pelo sistema<br>Restringido pelo sistema<br>Restringido pelo sistema                                                                                                    | *<br>*<br>*<br>*                                                                                                    |
| de horas<br>Campo de pesquisa do usuário 1<br>Campo de pesquisa do usuário 1<br>Campo de pesquisa do usuário 2<br>Pertição a quia pertence o usuário<br>Procura de incidentes para destinatários<br>Procura de tem de menu do usuário de<br>ació do noteto                                                                                                    | usuário da e<br>b3<br>b3<br>b3<br>b3<br>b3<br>b3                                                            | ntrada de horas juster_LOV2<br>FN_BROWSE_USER_LOV1<br>FN_BROWSE_USER_LOV2<br>LOCKLP_USER_PARTITIONS<br>MM_BROWSE_USER<br>BROWSE_LOBJECT_ACTION_LISER_MENU_JTE                                                                                                    | Pesquitas definidas pelo usuário para inservões de tempo<br>Cempo de pesquisa do usuário 1<br>Cempo de pesquisa do usuário 2<br>Lista de partições de quais os usuários são integrantes<br>Procura de incientes para destinatários<br>MIS Procura de tem de menu do usuário de ação do objeto                                                                                                    |                                         |                      | Liste estétice<br>Consulta dinêmica do Clarity<br>Consulta dinêmica do Clarity<br>Consulta dinêmica do Clarity<br>Consulta dinêmica do Clarity<br>Consulta dinêmica do Clarity                                                                                                    | Sistema<br>Restringido pelo sistema<br>Restringido pelo sistema<br>Restringido pelo sistema<br>Restringido pelo sistema                                                                                                    | ><br>><br>><br>><br>><br>>                                                                                                    |
| de horas<br>Campo de pesquisa 1 do<br>de horas<br>Campo de pesquisa do usuário 2<br>Partição a qual petence o usuário<br>Procura de teincidentes para destinatários<br>Procura de teincidentes para destinatários<br>Procura de suario                                                                                                    | usuário da e<br>b<br>b<br>b<br>b<br>b<br>b<br>b<br>b<br>b<br>b<br>b<br>b<br>b<br>b<br>b<br>b<br>b<br>b<br>b | Intrada de horas JISER_LOV2<br>FIN_BROWSE_USER_LOV1<br>FIN_BROWSE_USER_LOV2<br>LOOKUP_USER_PARTITIONS<br>MML_BROWSE_USER<br>BROWSE_OBJECT_ACTION_USER_MENU_TR<br>RM_BROWSE_USER                                                                                                    | Perguisos definidas pelo usuário para interryões de tempo<br>Cempo de perspuisa do usuário 1<br>Cempo de perspuisa do usuário 2<br>Lista de partições de quaia os usuários são integrantes<br>Procura de traisfertes para destinuíários<br>MSP Procura de tem de memu do usuários de osteteto<br>Procura de temário                                                                                                    |                                         |                      | Lista estática<br>Consulta dinámica do Clarity<br>Consulta dinámica do Clarity<br>Consulta dinámica do Clarity<br>Consulta dinámica do Clarity<br>Consulta dinámica do Clarity<br>Consulta dinámica do Clarity                                                                                                    | Sistema<br>Restringido pelo sistema<br>Restringido pelo sistema<br>Restringido pelo sistema<br>Restringido pelo sistema<br>Restringido pelo sistema                                                                                                    | ><br>><br>><br>><br>><br>><br>><br>><br>>                                                                                                    |
| de horas         Campo de pesquisa 1 do         de horas         Campo de pesquisa 1 do         de horas         campo de pesquisa do usuário 1         Campo de pesquisa do usuário 1         Campo de pesquisa do usuário 2         Perdição a qual pertence o usuário         Porcura de indicatres para destinatários         Procura de estem do enoru do usuário de         ação do cojeto         Procura de usuário         Procura de usuário                                                                                                    | usuário da e                                                                                                | Intrada de horas JISER_LOV2<br>FIN_BROWSE_USER_LOV1<br>FIN_BROWSE_USER_LOV2<br>LOOKUP_USER_NAMTICNS<br>IMM_BROWSE_USER<br>BROWSE_USER<br>RIM_BROWSE_USER<br>BROWSE_USER                                                                                                    | Pesquiesa definidas pelo usuário para interrefoisa de tempo<br>Cempo de pesquiesa do usuário 1<br>Compo de pesquiesa do usuário 2<br>Lista de pertefeita do cualino sião integrantes<br>Procare a de instruitore para definidamiento<br>Procare de texativio<br>Procare de texativio<br>Procare de texativio                                                                                                    |                                         |                      | Lista estática<br>Consulta dinêmica do Clarity<br>Consulta dinêmica do Clarity<br>Consulta dinêmica do Clarity<br>Consulta dinêmica do Clarity<br>Consulta dinêmica do Clarity<br>Consulta dinêmica do Clarity<br>Consulta dinêmica do Clarity                                                                                                    | Sistema<br>Restringido pelo sistema<br>Restringido pelo sistema<br>Restringido pelo sistema<br>Restringido pelo sistema<br>Restringido pelo sistema                                                                                                    |                                                                                                    |
| Extrans     Extrans     E | usuário da e                                                                                                | Intrada de horse, juser, Lov2<br>FNL BROWSE, USER, Lov2<br>FNL BROWSE, USER, Lov2<br>LOCKUP, JUSER, PARTITIONS<br>MAL, BROWSE, USER, MENAU, JTE<br>RM, BROWSE, USER, MENAU, JTE<br>RM, BROWSE, USER, BROWSE, USER, MENAU, JTE<br>BROWSE, USER, SET MENAU, JTE<br>BROWSE, USER, SET MENAU, JTE<br>BROWSE, USER, SET MENAU, JTE<br>BROWSE, USER, SET MENAU, JTE<br>BROWSE, USER, SET MENAU, JTE<br>BROWSE, USER, SET MENAU, JTE<br>BROWSE, USER, SET MENAU, JTE<br>BROWSE, USER, SET MENAU, JTE<br>BROWSE, USER, SET MENAU, JTE<br>BROWSE, USER, SET MENAU, JTE<br>BROWSE, USER, SET MENAU, JTE<br>BROWSE, USER, SET MENAU, JTE<br>BROWSE, USER, SET MENAU, JTE<br>BROWSE, USER, SET MENAU, JTE<br>BROWSE, JTE<br>JTE JTE JTE<br>JTE JTE JTE<br>JTE JTE<br>JTE JTE JTE<br>JTE JTE<br>JTE JTE<br>JTE JTE<br>JTE JTE<br>JTE JTE<br>JTE JTE<br>JTE JTE<br>JTE<br>JTE<br>JTE<br>JTE<br>JTE<br>JTE<br>JTE<br>JTE<br>JTE                                                                                                    | Pecquisos dotinidas pelo usuário para interryões da tempo<br>Compo de pecquisa do usuário 1<br>Compo de pecquisa do usuário 12<br>Lista de partições de quais os cusuários são integrantes<br>Procura de lam eleman do usuários de adotadirios<br>Procura de usuário eman do usuários de objeto<br>Procura e de usuário<br>Procura e de usuário<br>Procura e de usuário                                                                                                    |                                         |                      | Lista estática<br>Consulta dinêmica do Clerity<br>Consulta dinêmica do Clerity<br>Consulta dinêmica do Clerity<br>Consulta dinêmica do Clerity<br>Consulta dinêmica do Clerity<br>Consulta dinêmica do Clerity<br>Consulta dinêmica do Clerity                                                                                                    | Sistema<br>Restringido pelo sistema<br>Restringido pelo sistema<br>Restringido pelo sistema<br>Restringido pelo sistema<br>Restringido pelo sistema<br>Restringido pelo sistema<br>Restringido pelo sistema                                                                                                    | ><br>>><br>>><br>>><br>>><br>>><br>>><br>>><br>>><br>>><br>>><br>>><br>>><br>>                                                                                                    |
| Encars     Expose     Encarso de pesquisal de     torse     Campo de pesquisal de     torse     Compo de pesquisad de     torse     Compo de pesquisad de     torse     Campo de esquisad de     torse     Campo de     Eequisa de     torse     Campo de     Eequisa de     torse     Campo de     Eequisa de     torse     Campo de     Eequisa de     torse     Campo de     Eequisa de     torse     Campo de     Eequisa de     torse     Campo de     Eequisa de     torse     Campo de     Eequisa de     torse     Campo de     Eequisa de     torse     Campo de     Eequisa de     torse     Campo de     Eequisa de     torse     Campo de     Eequisa de     torse     Campo de     Eequisa de     torse     Campo de     Eequisa     Eequisa     Campo de     Eequisa     Eequisa     Campo de     Eequisa     Eequisa     Campo de     Eequisa     Eequisa  | usuário da e                                                                                                | Intradu de Inoras (ISER_LOV2<br>FNLBROWSE_USER_LOV1<br>INUBROWSE_USER_LOV2<br>LOORUP_USER_PARITIONS<br>BROWSE_USER<br>BROWSE_USER<br>BROWSE_USER<br>BROWSE_USER<br>BROWSE_USER<br>BROWSE_LOSER<br>SOLJEROWSE_LISER                                                                                                    | Pesquiesa definidas pelo usuário para interryões de tempo<br>Cempo de pesquies do usuário 1<br>Cempo de pesquies do usuário 2<br>Lista de pertryões de quais ou usuários são integrantes<br>Procura de interritente para definidamino<br>Procura de usuários<br>Procura de usuários<br>Procura de usuário<br>Procura de usuário<br>Procura de usuário<br>Procura es usuário                                                                                                    |                                         |                      | Liste estático<br>Consulta dinémica do Cierty<br>Consulta dinémica do Cierty<br>Consulta dinémica do Cierty<br>Consulta dinémica do Cierty<br>Consulta dinémica do Cierty<br>Consulta dinémica do Cierty<br>Consulta dinémica do Cierty<br>Consulta dinémica do Cierty                                                                                                    | Sistema<br>Restringido polo sistema<br>Restringido polo sistema<br>Restringido polo sistema<br>Restringido polo sistema<br>Restringido polo sistema<br>Restringido polo sistema<br>Restringido polo sistema<br>Restringido polo sistema                                                                                                    | > > > > > > > > > > > > > > > > > > >                                                                                                    |
| He house     He house     He house     Hermon de presultan 1 do     Horano de presultan 1 do     Horano de presultan 1 do     Horano de presultan 2     Campo de presultan 2     Campo de presenten 2     Campo de presenten 2     Campo de prese | usuário da e                                                                                                | Introduced in Torces (JERFLOV2<br>FPL_BROWSE_USER_LOV2<br>HULBROWSE_USER/APATTIONS<br>MM_BROWSE_USER/<br>MM_BROWSE_USER/<br>BROWSE_USER/<br>BROWSE_USER/<br>BROWSE_USER<br>SOL_BROWSE_USER<br>SOL_BROWSE_USER/<br>SOL_BROWSE_USER/<br>SOL_BROWSE/<br>SOL_BROWSE_USER/<br>SOL_BROWSE_USER/<br>SOL_BROWSE/<br>SOL_BROWSE/<br>SOL_BRO | Pecquisos dotinidas pelo usuário para inserções da tempo<br>Compo de pecquisa do usuário 1<br>Compo de pecquisa do usuário 2<br>Lista de partições de quaira ou suarários são integrantes<br>Procura de inselentes para destinatários<br>Procura de usuário de mais do usuários de egão do objeto<br>Procura de usuário<br>Procura de usuário<br>Procura de usuário<br>Procura de usuário<br>Procura recursos                                                                                                    |                                         |                      | Liste estélico<br>Consulta dinêmica do Cientry<br>Consulta dinêmica do Cientry<br>Consulta dinêmica do Cientry<br>Consulta dinêmica do Cientry<br>Consulta dinêmica do Cientry<br>Consulta dinêmica do Cientry<br>Consulta dinêmica do Cientry<br>Consulta dinêmica do Cientry<br>Consulta dinêmica do Cientry                                                                                                    | Sistema<br>Restrigido polo sistema<br>Restrigido polo sistema<br>Restrigido polo sistema<br>Restrigido polo sistema<br>Restrigido polo sistema<br>Restrigido polo sistema<br>Restrigido polo sistema<br>Restrigido polo sistema<br>Restrigido polo sistema                                                                                                    | > > > > > > > > > > > > > > > > > > >                                                                                                    |
| Encore de presenties 1 de<br>Encore de presenties de usuário 1     Compo de presenties de usuário 1     Compo de presenties de usuário 2     Compo de presenties de usuário 2     Procura de los clarátes para destinatiónos     Procura de usuários     Procura de usuários                                                                                                    | usuário da e<br>10<br>10<br>10<br>10<br>10<br>10<br>10<br>10<br>10<br>10<br>10<br>10<br>10                  | THE ALL ALL ALL ALL ALL ALL ALL ALL ALL AL                                                                                                    | Pesquiesa definidas pelo usuário para interryões de tempo<br>Campo de pesquies do usuário 1<br>Campo de pesquies do usuário 2<br>Lista de partições de quais o usuários são integrantes<br>Procura de incufentes para definidamismo<br>Procura de usuário de menu do usuários de ação do dejeto<br>Procura de usuário<br>Procura este usuário<br>Procura este usuário<br>Procura este usuário<br>Procura este usuário<br>Procura recursos<br>Procurar recursos                                                                                                    | recurso                                 |                      | Liste estálico<br>Consulta dinámica do Carky<br>Consulta dinámica do Carky<br>Consulta dinámica do Carky<br>Consulta dinámica do Carky<br>Consulta dinámica do Carky<br>Consulta dinámica do Carky<br>Consulta dinámica do Carky<br>Consulta dinámica do Carky<br>Consulta dinámica do Carky<br>Consulta dinámica do Carky<br>Consulta dinámica do Carky                                                             | Sistema<br>Restringido polo sistema<br>Restringido polo sistema<br>Restringido polo sistema<br>Restringido polo sistema<br>Restringido polo sistema<br>Restringido polo sistema<br>Restringido polo sistema<br>Restringido polo sistema<br>Restringido polo sistema<br>Restringido polo sistema<br>Restringido polo sistema                                                                                     | > > > > > > > > > > > > > > > > > > >                                                                                                    |
| Ale house     A provide the present of the present of the original of the house of the house of the hous | usuário da e<br>te<br>te<br>te<br>te<br>te<br>te<br>te<br>te<br>te<br>te<br>te<br>te<br>te                  | Introduction DEPLLOV2 FILLBOWGE_USER_LOV2 FILLBOWGE_USER_LOV2 LOOKUP_USER_DARTITIONS MULTIPOWGE_USER BROWGE_UGER BROWGE_UGER BROWGE_UGER BROWGE_UGER SOL_BROWGE_UGER SOL_BROWGE_UGER LOOKUP_USER_USER LOOKUP_USER_USERS LOOKUP_USER_USERS LOOKUP_USER_USERS LOOKUP_USER_USERS LOOKUP_USER_USERS LOOKUP_USER_USERS LOOKUP_USER_USERS LOOKUP_USER_USERS LOOKUP_USER_USERS LOOKUP_USER_USERS LOOKUP_USER_USERS LOOKUP_USER_USERS LOOKUP_USERLOVERS LOOKUP_USERLOVERS LOOKUPUSERLOVERS LOOKUPUSERLOVERS LOOKUPUSERS LOOKUPUSERS LOOKUPUSERS LOOKUPUSERS LOOKUPUSERS LOOKUPUSER                                                                                                    | Pecquisos definidas pelo usuário para inserções de tempo<br>Compo de pesquisa do usuário 1<br>Compo de pesquisa do usuário 2<br>Lista de partições de quais ou usuários são Integrantes<br>Procura de instántos para destinúcios<br>MS Procuras de instántos<br>Procuras de usuário<br>Procuras de usuário<br>Procuras de usuário<br>Procuras de usuário<br>Procurar recorsos<br>Procurar recorsos<br>Procurar recorsos                                                                                                    | rrecurso<br>áveis                       |                      | Liste estélico<br>Consulta dinémica do Carkiy<br>Consulta dinémica do Carkiy<br>Consulta dinémica do Carkiy<br>Consulta dinémica do Carkiy<br>Consulta dinémica do Carkiy<br>Consulta dinémica do Carkiy<br>Consulta dinémica do Carkiy<br>Consulta dinémica do Carkiy<br>Consulta dinémica do Carkiy<br>Consulta dinémica do Carkiy<br>Consulta dinémica do Carkiy                                                  | Sistema<br>Restringido polo sistema<br>Restringido polo sistema<br>Restringido polo sistema<br>Restringido polo sistema<br>Restringido polo sistema<br>Restringido polo sistema<br>Restringido polo sistema<br>Restringido polo sistema<br>Restringido polo sistema<br>Restringido polo sistema<br>Restringido polo sistema                                                                                     |                                                                                                    |
| Ale house     Ale house     Ale house     Alempo de pesquisa 1 do     Alempo de pesquisa 1 do     Alempo de pesquisa 0 usuário 1     Compo de pesquisa 0 usuário 2     Alempo de pesquisa 0 usuário 2     Alempo de pesquisa 0 usuário 2     Alempo de pesquisa 0 usuário 2     Alempo de pesquisa 0 usuário 2     Alempo de pesquisa 0 usuário 2     Alempo de usuário     Alempo de usuário     Alemp | usuário da e<br>te<br>te<br>te<br>te<br>te<br>te<br>te<br>te<br>te<br>te<br>te<br>te<br>te                  | Introduction IDER_LOV2 FIN_BROWSE_USER_LOV2 FIN_BROWSE_USER_MONITIONS MM_BROWSE_USER_MONITIONS MM_BROWSE_USER_MONITIONS RM_BROWSE_USER_ROV3 SOLEMONSE_USER SOLEMONSE_USER_SOLEMONSE_USER_SOLEMONSE_SOLEMONSE_SOLEMONSE_SOLEMONSE_USER_SOLEMONSE_USER_SOLEMONSE_SOLEMONSE_SOLEMONSE_SOLEMONSE_SOLEMONSE_USER_SOLEMONSE_USER_SOLEMONSE_USER_SOLEMONSE_USER_SOLEMONSE_USER_SOLEMONSE_SOLEMONSE_S                                                                                                    | Pecquisos definidas pelo usuário para interryões de tempo<br>Cempo de pecquisa do usuário 1<br>Cempo de pecquisa do usuário 12<br>Lista de partições de quais os usuários são integrantes<br>Procura de las elementa do usuários esto integrantes<br>Procura de usuário<br>Procura de usuário<br>Procura de usuário<br>Procura de usuário<br>Procura recursos<br>Procura recursos<br>Procurar recursos<br>Procurar recursos<br>Lista de envisión de prostinter finados por segurança de<br>Lista de envisión                                                                                                    | ) recurso<br>áveis                      |                      | Liste estálico<br>Consulta dinémica do Carby<br>Consulta dinémica do Carby<br>Consulta dinémica do Carby<br>Consulta dinémica do Carby<br>Consulta dinémica do Carby<br>Consulta dinémica do Carby<br>Consulta dinémica do Carby<br>Consulta dinémica do Carby<br>Consulta dinémica do Carby<br>Consulta dinémica do Carby<br>Consulta dinémica do Carby<br>Consulta dinémica do Carby<br>Consulta dinémica do Carby | Sistema<br>Restrigido polo sistema<br>Restrigido polo sistema<br>Restrigido polo sistema<br>Restrigido polo sistema<br>Restrigido polo sistema<br>Restrigido polo sistema<br>Restrigido polo sistema<br>Restrigido polo sistema<br>Restrigido polo sistema<br>Restrigido polo sistema<br>Restrigido polo sistema<br>Restrigido polo sistema                                                                     |                                                                                                    |
| Arbora<br>Arbora of presultant do usuário 1<br>Compo de presultant do usuário 1<br>Compo de resultant do usuário 2<br>Compo de resultant do usuário 2<br>Poccura de usuário 2<br>Poccura de usuário<br>Poccura de usuário<br>Poccura de usuário<br>Poccura de usuário<br>Poccura de usuário<br>Poccura de usuário<br>Poccura de usuário<br>Poccura de usuário<br>Poccura de usuário<br>Poccura de usuário<br>Poccura de usuário<br>Poccura de usuário<br>Pocura de usuário<br>Pocura de usuário                                                                                                    | usuário da e<br>B<br>B<br>B<br>B<br>B<br>B<br>B<br>B<br>B<br>B<br>B<br>B<br>B<br>B<br>B<br>B<br>B<br>B<br>B | Intellide Informs [ISER_LOV2<br>FRI_BRONKS_LISER_LOV1<br>FRI_BRONKS_LISER_LOV2<br>LOOKP_USER_LOV2<br>LOOKP_USER_LOV2<br>BRONKS_LOSER<br>BRONKS_LOSER<br>BRONKS_LOSER<br>BRONKS_LOSER<br>BRONKS_LOSER<br>SOLJERONKS_LOSER<br>SOLJERONKS_LOSER<br>SOLJERONKS_LOSER<br>SCALSER_STATUS_AL<br>USER_STATUS_AL                                                                                                    | Pesquiesa definidas pelo usuário para interryões de tempo     Cempo de pesquies do usuário 1     Cempo de pesquies do usuário 2     Unite de pertryões do usuário 2     Unite de pertryões do usuário 2     Unite de pertryões do usuário 3     Procera de interrênte pera definition     Procera de interrênte pera definition     Procera de interrênte pera definition     Procera de interrênte pera definition     Procera de interrênte pera definition     Procera de interrênte pera definition     Procera de interrênte pera definition     Procera de interrênte pera definition     Procera de interrênte pera definition     Procera de interrênte pera definition     Procera de interrênte pera definition     Procera de interrênte de interrente de interrente     Unite de usuário     Setter do télepera de interrente de interrente     Setter do télepera de interrente de interrente de interrente | o recurso<br>áveis<br>permite pesquisar | r somente os valores | Liste estérica<br>Consulta dinémica do Cierty<br>Consulta dinémica do Cierty<br>Consulta dinémica do Cierty<br>Consulta dinémica do Cierty<br>Consulta dinémica do Cierty<br>Consulta dinémica do Cierty<br>Consulta dinémica do Cierty<br>Consulta dinémica do Cierty<br>Consulta dinémica do Cierty<br>Consulta dinémica do Cierty<br>Consulta dinémica do Cierty<br>Consulta dinémica do Cierty                   | Sittema<br>Restringido polo sittema<br>Restringido polo sistema<br>Restringido polo sistema<br>Restringido polo sistema<br>Restringido polo sistema<br>Restringido polo sistema<br>Restringido polo sistema<br>Restringido polo sistema<br>Restringido polo sistema<br>Restringido polo sistema<br>Restringido polo sistema<br>Restringido polo sistema<br>Restringido polo sistema<br>Restringido polo sistema | >         >         >         >         >         >         >         >         >         >         >         >         >         >         >         >         >         >         >         >         >         >         >         >         >         >         >         >         >         >         >         >         >         >         >         >         >         >         >         >         >         >         >         >         >         >         >         >         >         >         >         >         >         >         >         >         >         >         >         >         >         >         >         >         >         >         >         >         >         >         >         >         >         >         >         >         >         >         >         >         >         >         >         >         >         >         >         >         >         >         >         >         >         >         >         >         >         >         >         >         >         >         >         >         >         >         > |

Figura 3 - tela que mostra as pesquisas

 Clicar na pesquisa <u>Campo de pesquisa 1 do usuário da entrada de horas</u> e clicar na aba "Valores"

| C C clarity/niku/nu#action:nmc.lookupLuvList&lookup_typ              | RTIMEENTRY_USER_LOV1&display        | Partiti | on=NIK   | U.ROOT                                 |                                                                                                    |         |                        |
|----------------------------------------------------------------------|-------------------------------------|---------|----------|----------------------------------------|----------------------------------------------------------------------------------------------------|---------|------------------------|
| s 🝺 VirusTotal - Free On 🔳 Salários - Cámara 📃 Engenharia Eletrônic  | ComprasNet - Robo 📄 Mapeamento de l | Pr [    | SITEC -  | Coordenaçã 🗋 SI/                       | ASGnet-ATASRP 🚯 certificacoes-profissi 🏰 UML 2.5 Diagrams 🔳                                                                         | Materia | s_edital_TCU           |
| CGU - Clarity PPM                                                    |                                     |         |          |                                        | 👗 Sergio Tadeu Nelva Car                                                                                                    | valho L | ogoff Ajuda            |
| Página inicial Administração Favoritos                               |                                     |         |          |                                        |                                                                                                    |         | C 🕈 🕯                  |
| eral Janela pai Valores Sugestão automática                          |                                     |         |          |                                        |                                                                                                    |         |                        |
| uisa: Campo de resquisa 1 do usuário da entrada de horas - <i>Va</i> | s                                   |         |          |                                        |                                                                                                    |         |                        |
| Valor de pesquisa                                                    |                                     | ID      | Partição | Modo de associação<br>da partição      | Descrição                                                                                                    | Ativo   | Tipo de siste          |
| 1.P03                                                                |                                     | C1.P0   | Sistema  | descendentes<br>Partição, ancestrais e | C1.P03 (DGI) - Proposta de modelo de gestão de pessoas                                                                              | ~       | Usuário<br>Definido pe |
| 1.P04                                                                | 6                                   | C1.P0   | Sistema  | Partição, ancestrais e<br>descendentes | C1.P04 (DGI) - Sistema informatizado de gestão de pessoas e gestão administrativa<br>implementado                                   | ~       | Definido pe            |
| 1.P05                                                                | R.                                  | C1.P0   | Sistema  | Partição, ancestrais e<br>descendentes | C1.P05 (DGI) - Proposta de metodología para Elaboração de Instrumentos de Gestão<br>Documental Arquivística                         | ~       | Definido pe<br>usuário |
| .P06                                                                 | <u>1</u>                            | C1.P06  | Sistema  | Partição, ancestrais e<br>descendentes | C1.P06 (DIE) - Núcleos de especialização                                                                                            | ~       | Definido pe<br>usuário |
| .P01                                                                 | N                                   | C1.P1   | Sistema  | Partição, ancestrais e<br>descendentes |                                                                                                    |         | Definido pe<br>usuário |
| I.P07                                                                | 63                                  | C1.P07  | Sistema  | Partição, ancestrais e<br>descendentes | C1.P07 (DIE) - Fortalecimento da estrutura de suporte da DIE                                                                        | ~       | Definido pe<br>usuário |
| I.P08                                                                | 65                                  | C1.P08  | Sistema  | Partição, ancestrais e<br>descendentes | C1.P08 (DIPLAD) – Estrutura institucional de capacitação e modernização                                                             | ~       | Definido pe<br>usuário |
| I.P12                                                                | 2                                   | C1.P1   | Sistema  | Partição, ancestrais e<br>descendentes | C1.P12 (OGU) - Solução de automação para coleta e agregação de dados na área da<br>Ouvidoria                                        | ~       | Definido pe<br>usuário |
| 1.P09                                                                | N                                   | C1.P08  | Sistema  | Partição, ancestrais e<br>descendentes | C1.P09 (DSI) - Ampliação da utilização do sistema de gestão eletrônica de documentos                                                | ~       | Definido pe<br>usuário |
| 1.P10                                                                | 63                                  | C1.P10  | Sistema  | Partição, ancestrais e<br>descendentes | C1.P10 (DSI) – Processos de Governança de TI revisados e internalizados                                                             | ~       | Definido pe<br>usuário |
|                                                                      | 6                                   | C1.P1   | Sistema  | Partição, ancestrais e<br>descendentes | C1.P11 (OGU) - Instrumentos de Gestão do Conhecimento Recursal                                                                      | ~       | Definido pe<br>usuário |
| 1,013                                                                | 63                                  | CT.PI   | Sistema  | Partição, ancestrais e<br>descendentes | C1.P13 (CGU) - Processos da CGU mapeados e remodelados                                                                              | ~       | Definido pe<br>usuário |
| 1015                                                                 | 13                                  | C1 P1   | Sistema  | descendentes                           | Unitio<br>Unitio<br>C1 D15 (SEC) – Processos incorporados ao sistema de cestão das arões de controle                                | ~       | Usuário<br>Definido pe |
| 1.914                                                                | 10<br>10                            | C1.P14  | Sistema  | descendentes<br>Partição, ancestrais e | C1.P14 (SFC) – Metodologia de dimensionamento do impacto econômico de acões de                                                      | ×       | Usuário<br>Definido ne |
| 2.P04                                                                | 23                                  | C2.P0   | Sistema  | descendentes<br>Partição, ancestrais e | controle aprimorada<br>C2.P04 (OGU) – Portal Ouvidorias gov e sistema de ouvidoria web                                              | ×       | usuário<br>Definido pe |
| 2.P05                                                                | 1                                   | C2.P05  | Sistema  | descendentes<br>Partição, ancestrais e | C2.P05 (OGU) - Cursos de capacitação em Ouvidoria                                                                                   | ~       | usuário<br>Definido pe |
| 2.P12                                                                |                                     | C2.P12  | Sistema  | descendentes<br>Partição, ancestrais e | C2.P12 (CRG) - Campanha para divulgação do papel dos órgãos públicos com relação a                                                  |         | usuário<br>Definido pe |
| 2.P10                                                                | b                                   | C2.P10  | Sistema  | descendentes<br>Partição, ancestrais e | Lei de responsabilização de Pessoa Jurídica<br>C2.P10 (STPC) - Proposta de avaliação de integridade dos órgãos e entidades do Poder | 1       | Definido pe            |

Figura 4 - Tela de exibição dos valores da pesquisa

 Clicar no botão "Novo" e preencher as informações do Novo Produto Proprevine. Atenção para o campo ID (LOOKUP\_CODE) que deverá ter correspondência com o código ID da figura 6.

| Ca CGU - Clarity PPM :: Pesqu 🗙 🗸 | Ca CGU - Clarity PPM :: Visão 🗙              |                                         |                          |                                          |                                                  |
|-----------------------------------|----------------------------------------------|-----------------------------------------|--------------------------|------------------------------------------|--------------------------------------------------|
| ← → C 🗋 clarity/niku/n            | iu#action:nmc.newLookup&lookup_type=F        | RTIMEENTRY_USER_LOV1&partition_co       | de=NIKU.ROOT             |                                          | ☆ =                                              |
| 👖 Apps   DirusTotal - Free On     | 🔲 Salários - Cámara 📃 Engenharia Eletrônic   | 🗋 ComprasNet - Robo 📄 Mapeamento de Pr. | . 🗋 SITEC - Coordenaçã 🗋 | SIASGnet+ATASRP 🚯 certificacoes+profissi | 🕌 UML 2.5 Diagrams 🔠 Materias_edital_TCU »       |
|                                   |                                              |                                         |                          |                                          | 🛔 Sergio Tadeu Neiva Carvalho Logoff Ajuda Sobre |
| Cool Clarity PPM                  |                                              |                                         |                          |                                          |                                                  |
|                                   | ministração Pavoritos                        |                                         |                          |                                          |                                                  |
| Pesquisa: Campo de pesqu          | uisa 1 do usuário da entrada de horas - Valo | or de pesquisa                          |                          |                                          |                                                  |
| Nome de valor de pesquisa         |                                              |                                         |                          |                                          |                                                  |
| ■ = *ID (LOOKUP_CODE)             |                                              |                                         |                          |                                          |                                                  |
| Partição                          | Sistema 🔻                                    |                                         |                          |                                          |                                                  |
| Modo de associação da partição    | Partição, ancestrais e descendentes 🔻        |                                         |                          |                                          |                                                  |
| Descrição                         |                                              |                                         |                          |                                          |                                                  |
|                                   |                                              |                                         |                          |                                          |                                                  |
|                                   |                                              |                                         |                          |                                          |                                                  |
| Ativo                             |                                              |                                         |                          |                                          |                                                  |
| Salvar e voltar Voltar            |                                              |                                         |                          |                                          |                                                  |
| = Obrigatório = Inserir           | uma vez * = Exclusivo                        |                                         |                          |                                          |                                                  |
|                                   |                                              |                                         |                          |                                          |                                                  |
|                                   |                                              |                                         |                          |                                          |                                                  |
|                                   |                                              |                                         |                          |                                          |                                                  |
|                                   |                                              |                                         |                          |                                          |                                                  |
|                                   |                                              |                                         |                          |                                          |                                                  |
|                                   |                                              |                                         |                          |                                          |                                                  |
|                                   |                                              |                                         |                          |                                          |                                                  |
|                                   |                                              |                                         |                          |                                          |                                                  |
|                                   |                                              |                                         |                          |                                          |                                                  |
|                                   |                                              |                                         |                          |                                          |                                                  |
|                                   |                                              |                                         |                          |                                          |                                                  |
|                                   |                                              |                                         |                          |                                          |                                                  |
|                                   |                                              |                                         |                          |                                          |                                                  |

Figura 5 – Tela de preenchimento da criação no novo código ID.

| SU - Clarity PPM :: Lista : × CCa CGU - Clarity PPM :: Visão ×                                    |                                  |                   |                          |                      | ك ا               |           |
|---------------------------------------------------------------------------------------------------|----------------------------------|-------------------|--------------------------|----------------------|-------------------|-----------|
| C clarity/niku/nu#action:odf.cgu_produtoList                                                      |                                  |                   |                          |                      |                   |           |
| s 💫 VirusTotal - Free On 🔲 Salários - Cámara 📜 Engenharia Eletrónic 📋 ComprasNet - Robo 🗋 Mapearr | ento de Pr 📋 SITEC - Coordenaçã. | 🗋 SIASGnet-ATASRP | 📀 certificacoes-profissi | ML 2.5 Diagrams      | 🔠 Materias_edit   | ital_TCU. |
| CCUL Clastic DDM                                                                                  |                                  |                   |                          | 👗 Sergio Tadeu Nelva | a Carvalho Logoff | l Ajuda   |
| Divisioni Administration Experiment                                                               |                                  |                   |                          |                      | a                 |           |
| ragina iniciai Administração ravontos                                                             |                                  |                   |                          |                      |                   |           |
| a de Produto Proprevine                                                                           |                                  |                   |                          |                      |                   |           |
| Filtrar: Nenhum 👻                                                                                 |                                  |                   |                          |                      |                   |           |
|                                                                                                   | Nome                             |                   |                          |                      |                   | ID        |
| Avalleções                                                                                        |                                  |                   |                          |                      | C6                |           |
| C1.P01 (ASCOM) - Proposta de política de comunicação                                              |                                  |                   |                          |                      | C1.P01            |           |
| C1.P02 (CRG) Reestruturação de Salas de Video Conferência                                         |                                  |                   |                          |                      | C1.P02            |           |
| C1.P03 (DGI) – Proposta de modelo de gestão de pessoas                                            |                                  |                   |                          |                      | C1.P03            |           |
| C1.P04 (DGI) - Sistema informat de gestão de pessoas e gestão admin implantado                    |                                  |                   |                          |                      | C1.P04            |           |
| C1.P05 (DGI) - Proposta metodo Elaboração Instrumentos Gestão Doc Arquivistica                    |                                  |                   |                          |                      | C1.P05            |           |
| C1.P06 (DIE) - Núcleos de especialização                                                          |                                  |                   |                          |                      | C1.P06            |           |
| C1.P07 (DIE) - Fortalecimento da estrutura de suporte da DIE                                      |                                  |                   |                          |                      | C1.P07            |           |
| C1.P08 (DIPLAD) – Estrutura institucional de capacitação e modernização                           |                                  |                   |                          |                      | C1.P08            |           |
| C1.P09 (DSI) – Ampliação da utilização do sistema de gestão eletrônica de docs                    |                                  |                   |                          |                      | C1.P09            |           |
| C1.P10 (DSI) - Processos de Governança de Ti revisados e internalizados                           |                                  |                   |                          |                      | C1.P10            |           |
| C1.P11 (OGU) - Instrumentos de Gestão do Conhecimento Recursal                                    |                                  |                   |                          |                      | C1.P11            |           |
| C1.P12 (OGU) - Solução de automação para coleta e agregação de dados na área da                   |                                  |                   |                          |                      | C1.P12            |           |
| C1.P13 (CGU) – Processos da CGU mapeados e remodelados                                            |                                  |                   |                          |                      | C1.P13            |           |
| C1.P14 (SFC) – Metodologia dimensionamento impacto econômico ações control aprim                  |                                  |                   |                          |                      | C1.P14            |           |
| C1.P15 (SFC) - Processos incorporados ao sistema de gestão das ações de controle                  |                                  |                   |                          |                      | C1.P15            |           |
| C1.P16 (CRG) - Aparelhamento da Corregedoria Geral da União                                       |                                  |                   |                          |                      | C1.P16            |           |
| C2.P01 (CRG) - Cursos de capacitação em Procedimentos Disciplinares                               |                                  |                   |                          |                      | C2.P01            |           |
| C2.P02 (OGU) - Sistema integrado OGU - demais Ouvidorias                                          |                                  |                   |                          |                      | C2.P02            |           |
| C2.P03 (OGU) - Kits de apoio às atividades das ouvidorias                                         |                                  |                   |                          |                      | C2.P03            |           |
| (Página 1 de 3 🕨 ) 🌢                                                                              |                                  |                   |                          |                      | Displaying        | 1 - 20    |
| ialvar Novo(a) Produto Proprevine & Excluir                                                       |                                  |                   |                          |                      |                   |           |
|                                                                                                   |                                  |                   |                          |                      |                   |           |
|                                                                                                   |                                  |                   |                          |                      |                   |           |

Figura 6 - Tela de exibição de código ID's dos produtos proprevine